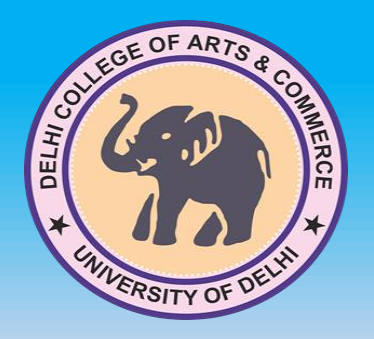

LIBRARY INFORMATION LITERACY PROGRAMME 2022-2023 KOHA: Open Source Integrated Library Management Software

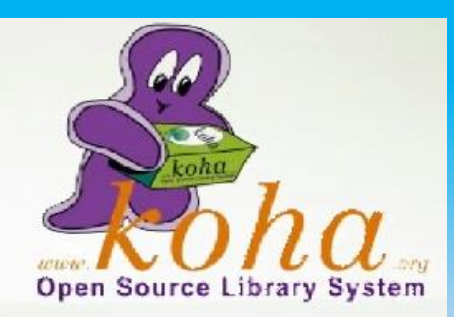

### WELCOME ON BOARD DELHI COLLEGE OF ARTS & COMMERCE (UNIVERSITY OF DELHI)

## LIBRARY- AS A RESOURCE OF TEACHING & LEARNING PROCESS

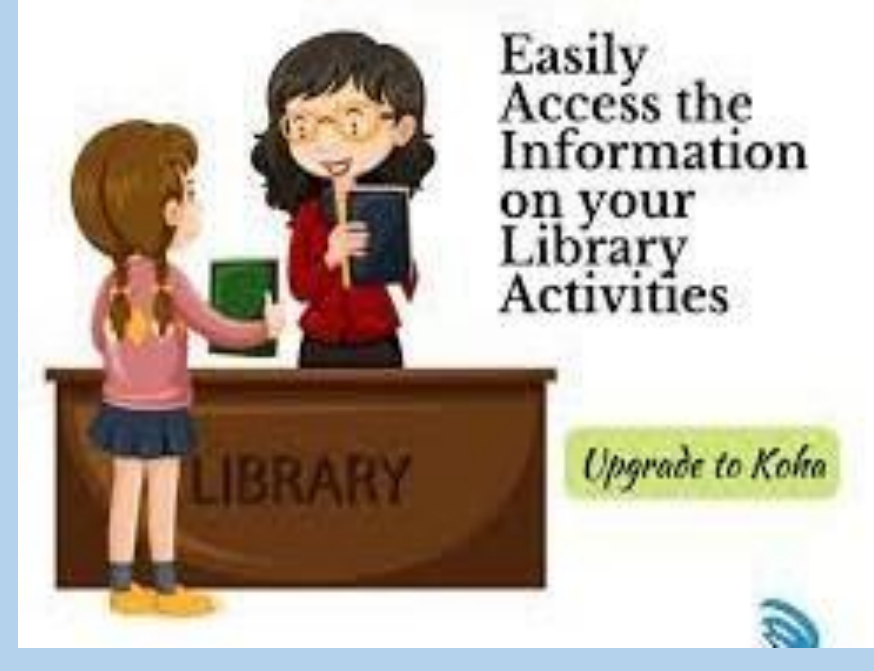

Prof. Rajiv Chopra Principal Mrs. Poonam Rani Librarian

# DCAC WEB OPAC (KOHA) of Library

Welcome to DCAC "WEB OPAC (KOHA)" of Library. The Web OPAC allows you search for an item of your choice in Library holdings. The library provides information about its collection through WEB OPAC. Two terminals of Web OPAC are available in the library in the stack area and one terminal is in the reading room.

The detailed instructions are provided "Steps to Follow" for using the Web OPAC to make them more expressive/understandable to the users.

# WHAT IS KOHA ?

Koha is an Integrated Library System with a range of features including: Online Public Access Catalogue (OPAC) module which provides a simple and clear interface for library users to perform tasks such as searching and reserving items and suggesting new items.

The KOHA software facilitates remote access to data regarding college library holdings including their locations, book status and user membership transactions.

## HOW TO ACCESS KOHA ?

DEMO- Use and awareness about Web OPAC Steps to follow to access web OPAC koha

#### Step #1

1.User needs to open any browser available on the desktop such as Chrome, Firefox, Internet Explorer or Microsoft Edge.

2.Type url in the address bar <a href="https://dcac-opac.tiss.co.in">https://dcac-opac.tiss.co.in</a>

Home page screen will appear after successful page loading.

| 🔳 Lists 👻                                                                                                    |                                                                                                    | Log in to your account Search history                    |
|----------------------------------------------------------------------------------------------------|----------------------------------------------------------------------------------------------------|----------------------------------------------------------|
| THERE OF ARTS & COMPERENCE +                                                                                                    | दिल्ली कॉलेज ऑफ आट्र्स एण्ड कॉमर्स<br>Delhi College of Arts & Commerce<br>(दिल्ली विश्वविद्यालय)<br>(University of Delhi) WEB - OPAC<br>Online Public Access Catalog |                                                          |
| Principal Message Librarian M                                                                                                    | essage About library - Services and facilites - Library Activities/Programs/Training - Library forms - Library Timings Library Team -                                |                                                          |
| Search Library catalog 🗸                                                                                                    |                                                                                                    |                                                          |
| Advanced search   Tag cloud   Libra                                                                                                    | ry -                                                                                                    |                                                          |
| Home                                                                                                    |                                                                                                    |                                                          |
| Indian council for cultural relation<br>eLibrary by DULS<br>N-List (INFIBNET program)<br>National digital Library<br>E- shodhSindhu<br>Vidwan: Expert Database and nation<br>research network<br>OCLC World Catelogue |                                                                                                    | Log in to your account:<br>Login:<br>Password:<br>Log in |
| Open DOAR                                                                                                    |                                                                                                    | Library Announcements                                    |

Link:- https://dcac-opac.tiss.co.in (Users can directly open web OPAC through this link)

or

#### You can also avail web OPAC facility by click on the "LIBRARY KOHA" icon available/visible on the DCAC college website .

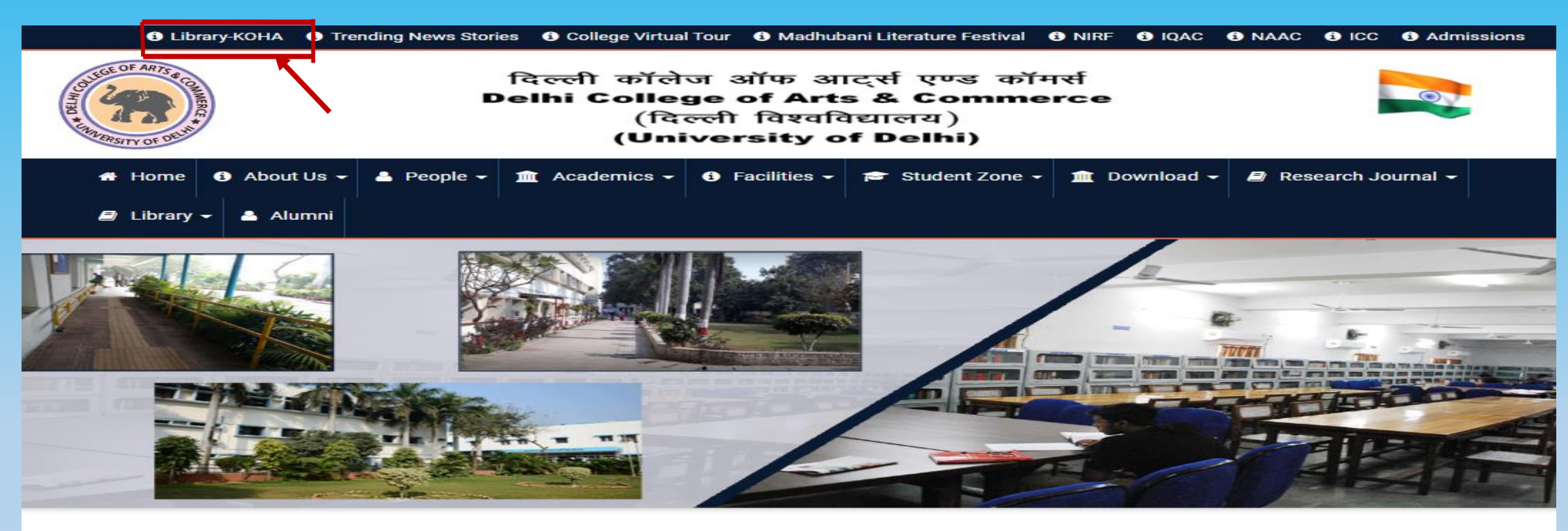

\* One week FDP 25.07.2022 to 31.07.2022 \* \* Examination Notices for Upcoming Exam Mar-2022 \* \* DCAC Celebr

Pay Online Fee

Azadi Ka Amrit

NAAC SSR

Examination Helpdesk

You can search the required books by Title, Author, Subject, etc. along with their location on the shelf

| 🗮 Lists 👻                                                                                                    |                                                                                                    | 🛔 Log in to your account Search history 🔒 🕮                            |
|----------------------------------------------------------------------------------------------------|----------------------------------------------------------------------------------------------------|------------------------------------------------------------------------|
| DUICE OF ARTS & COMMERCE                                                                                                    | दिल्ली कॉलेज ऑफ आर्ट्स एण्ड कॉमर्स<br>Delhi College of Arts & Commerce<br>(दिल्ली विश्वविद्यालय)<br>(University of Delhi) WEB - OPAC<br>Online Public Access Catalog |                                                                        |
| Principal Message                                                                                                    | ibrarian Message About library * Services and facilites * Library Activities/Programs/Training * Library forms * Library Timings                                     | Library Team •                                                         |
| Search Library cata                                                                                                    | og  V Type search term                                                                                                    | Go                                                                     |
| Advanc Title<br>Author<br>Subject<br>Home ISBN<br>ISSN<br>Indian Series<br>Call number<br>eLibrar Barcode<br>N-List (INFIBNET progra<br>National digital Library<br>E- shodhSindhu | <page-header></page-header>                                                                                                    | Log in to your account:<br>Login:<br>Password:                         |
| Vidwan: Expert Databas<br>national research netwo<br>OCLC World Catelogue<br>Shodhganga eTheses                                                                                    | k<br>k<br>i i i i i i i i i i i i i i i i i i                                                                                                     | Log in<br>Library Announcements<br>individual study and research only. |

On the left side user will get the list of open access e-Resources as well as e-resources subscribed by college library (N-LIST).

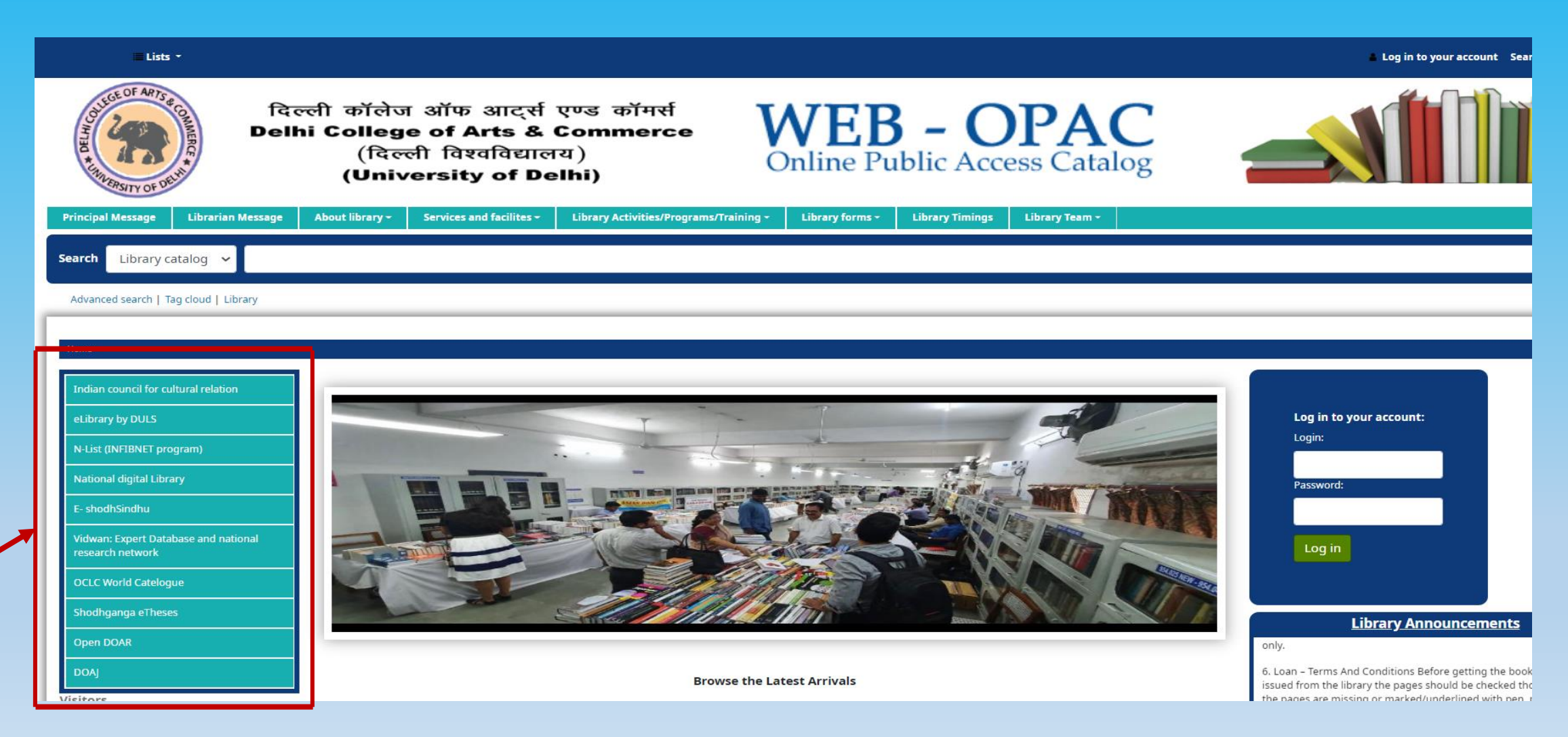

You can also access your library membership account with Login ID and Password.

Login ID: Member ID Number

Password: Member ID Number (given on your college ID card)

Kindly change your password for security purpose

| Tange of Arise of Arise of Ari | ल्ली कॉलेज ऑफ आर्ट्स प<br>hi College of Arts & C<br>(दिल्ली विश्वविद्याल<br>(University of Del                                | रण्ड कॉमर्स<br>commerce<br>य)<br>lhi)                                                                                       | VEB – OPA<br>Inline Public Access Ca                                                                                                    | talog           |                                                                                   |                                                                          |
|----------------------------------------------------------------------------------------------------|----------------------------------------------------------------------------------------------------|----------------------------------------------------------------------------------------------------|----------------------------------------------------------------------------------------------------|-----------------|-----------------------------------------------------------------------------------|--------------------------------------------------------------------------|
| Principal Message Libra                                                                                                    | rian Message About library *                                                                                                  | Services and facilites *                                                                                                    | Library Activities/Programs/Training                                                                                                    | Library forms * | Library Timings                                                                   | Library Team -                                                           |
| Search Library catalog                                                                                                    | ~                                                                                                    |                                                                                                    |                                                                                                    |                 |                                                                                   | Go                                                                       |
| Advanced search   Tag cloud                                                                                                    | Library                                                                                                    |                                                                                                    |                                                                                                    |                 |                                                                                   |                                                                          |
| Home Indian council for cultural relation eLibrary by DULS N-List (INFIBNET program) National digital Library E- shodhSindhu Vidwan: Expert Database and national research network                                                                                                    | Delh<br>Library<br>Selective D<br>Corr<br>Library<br>Corr<br>Library<br>Corr<br>Library<br>Corr<br>Library<br>Corr<br>Library | ni College of Al<br>(University<br>Committee in Co<br>WEBII<br>Dissemination of Inf<br>is using Print and Co<br>maker, 2021 | rts & Commerce<br>of Dolhi )<br>ollaboration with IQAC<br>is a<br>NAR<br>ormation Services to Libro<br>pen Access Sources *<br>Prof. Shailendra Kumar<br>Hissi of Department<br>Hissi of Department<br>Hissi of Department |                 | Log in to your acco<br>Login:<br>dcacdemo<br>Password:<br>Demo@123<br>Log in      | ount:                                                                    |
| OCLC World Catelogue<br>Shodhganga eTheses                                                                                                    | Prof. Rajiv Chop<br>Principal                                                                                                 | ra Ms. Poon<br>officieran                                                                                                   | om Rohi Mr. Srikant Po<br>Libration Conversor igi                                                                                                    | and a second    | Library Annot<br>4. All kinds of Eatables ar<br>inside the Library.               | e strictly prohibited                                                    |
| Open DOAR<br>DOAj                                                                                                    |                                                                                                    | Browse the Lat                                                                                                    | est Arrivals                                                                                                    |                 | 5. Members should not to<br>may disturb other reader<br>meant for individual stud | alk or discuss as they<br>rs. Reading halls are<br>dy and research only. |

After login to your account you can check books transaction record, fine charges, personal details, checkout history etc.

| your summary              | A DELINIC                                                                                                    |                                                                                                    | दिल्ली<br>Delhi Co | कॉलेज ऑप<br>ollege of<br>(दिल्ली वि<br>(Universi              | চ आदर्स एण्ड कॉमर्स<br>Arts & Commerce<br>श्विविद्यालय)<br>ty of Delhi)     | <b>WI</b><br>Onlin   | EB – O                 | PAC<br>ess Catalog       |            |           |             |                                           |
|---------------------------|----------------------------------------------------------------------------------------------------|----------------------------------------------------------------------------------------------------|--------------------|---------------------------------------------------------------|-----------------------------------------------------------------------------|----------------------|------------------------|--------------------------|------------|-----------|-------------|-------------------------------------------|
| your charges              | Princ                                                                                                    | cipal Message Librari                                                                                        | an Message Al      | bout library * S                                              | ervices and facilites - Library Activities/P                                | rograms/Training -   | Library forms - Librar | y Timings Library Team * |            |           |             | 60                                        |
| your personal details     | Adv                                                                                                    | vanced search   Tag cloud                                                                                    | Library            |                                                               |                                                                             |                      |                        |                          |            |           |             |                                           |
| your tags                 | inc<br>eti                                                                                                    | in a sequence of any 2 Yours<br>idian council for cultural relat<br>Library by DULS                          | ion Yo<br>Click    | OUT SUMMAT<br>o, Divyanshu Maurya<br>k here if you're not Div | <b>'Y</b><br>yanshu Maurya                                                  |                      |                        |                          |            |           |             |                                           |
| change your password      | N-List (INFIBNET program)     Checked out (3)       National digital Library     Search       E-shodhSindhu     Search |                                                                                                    |                    |                                                               |                                                                             |                      |                        |                          |            |           |             |                                           |
| your search history       | Vid<br>res                                                                                                    | dwan: Expert Database and n<br>search network                                                                | national           | 3 Item(s) checked out                                         | Title                                                                       |                      |                        | 4 Author                 | o Due      | Barcode 🔶 | Call number | $_{\diamondsuit}$ Fines $_{\diamondsuit}$ |
| jourscurennistory         | oc<br>Shi                                                                                                    | CLC World Catelogue                                                                                          |                    | No cover<br>Image<br>available                                | ECONOMIC DEVELOPMENT IN INDIA :POLICIES Average rating: 0.0 (0 votes)       | , REFORMS AND LIBERA | LISATION               | BALAKRISHNAN, A.V.       | 08/30/2022 | 60591     | 338.954 BAL | No                                        |
| your checkout history     |                                                                                                    | pen DOAR<br>OAJ                                                                                              |                    | No cover<br>Image<br>available                                | Human Resource Management<br>Average rating: 0.0 (0 votes)                  |                      |                        | Kapoor, N                | 08/30/2022 | 53255     | 658.3 KAP   | No                                        |
| your purchase suggestions | your<br>your                                                                                                    | r summary<br>r charges                                                                                       |                    | No cover<br>Image<br>available                                | Principles of Marketing : Sem-III B.Com(H)<br>Average rating: 0.0 (0 votes) |                      |                        | Chhabra, T. N.           | 08/31/2022 | 51696     | 658.8 CHH   | No                                        |
| your lists                | your<br>your<br>chan<br>your<br>your<br>your<br>your                                                                   | r personal details<br>r tags<br>nge your password<br>r checkout history<br>r purchase suggestions<br>r lists |                    |                                                               |                                                                             |                      |                        |                          |            |           |             |                                           |